# WAP125 또는 WAP581 액세스 포인트에서 WDS 구성

## 소개

WDS(Wireless Distribution System)를 사용하면 WDS 브리지를 통해 동일한 모델의 여러 액 세스 포인트를 무선으로 연결할 수 있습니다.설치 또는 인프라 내에서 로밍할 때 모바일 사용 자는 원활한 연결을 경험합니다.WDS를 사용하면 사용자가 액세스 포인트에 로그인하지 않 고도 네트워크에 연결된 상태를 유지할 수 있습니다.따라서 여러 무선 네트워크를 보다 쉽게 관리할 수 있을 뿐 아니라 네트워크 연결에 필요한 케이블 수도 줄일 수 있습니다.

WAP(Wireless Access Point)는 단일 포인트-투-포인트 모드 액세스 포인트, 포인트-투-멀티 포인트 브리지 또는 리피터 역할을 할 수 있습니다.

- 액세스 포인트 모드 단일 WAP 디바이스는 네트워크에 있는 클라이언트 및 기타 디바 이스의 연결을 허용합니다.
- Point-to-multipoint 브리지 모드 단일 WAP는 여러 액세스 포인트 간의 공통 링크로 작 동합니다.
- 리피터 서로 멀리 떨어져 있는 액세스 포인트 간의 연결을 설정할 수 있습니다.무선 클 라이언트는 이 리피터에 연결할 수 있습니다.

아래 예제 다이어그램에서는 두 WAP125 액세스 포인트 간에 WDS 연결이 구성됩니다.

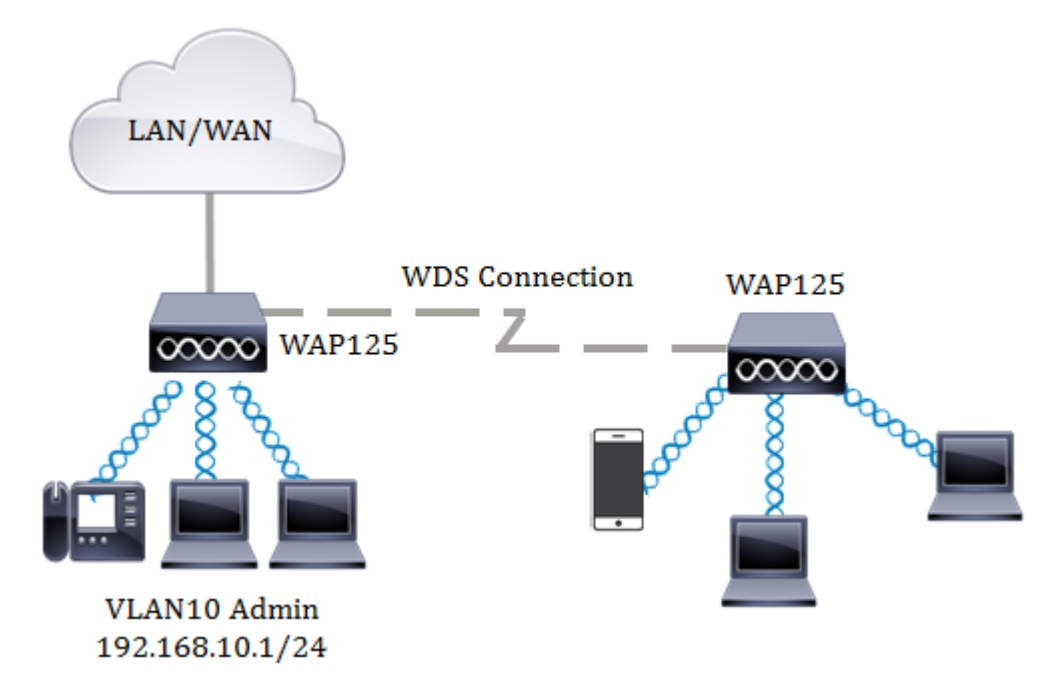

#### WDS 구성 지침:

- 1. WDS는 특정 Cisco WAP 디바이스 쌍에서만 작동합니다.
- 2. 이러한 디바이스 쌍 간에는 WDS 링크가 하나만 있을 수 있습니다.즉, 원격 MAC(Media Access Control) 주소는 특정 WAP의 WDS 페이지에 한 번만 나타날 수 있습니다.
- 3. 디바이스는 라디오, IEEE 802.11 모드, 채널 대역폭 및 채널에 대해 동일한 설정을 가져 야 합니다.
- 4. 채널 선택을 지정해야 하며 자동(Auto)으로 설정되지 않아야 합니다.

**참고:**802.11n 2.4GHz 대역에서 브리지를 작동하는 경우 기본 20/40MHz 대신 채널 대 역폭을 20MHz로 설정합니다.2.4GHz 20/40MHz 밴드에서 운영 대역폭은 40MHz에서 20MHz로 변경되어 탐지 및 20MHz WAP를 수행합니다.채널 대역폭이 일치하지 않으면 링크의 연결이 끊깁니다.원격 MAC 주소는 WDS 페이지에서 WAP에 대해 한 번만 나타 나며 이로 인해 WAP 쌍 간에 하나의 WDS 링크만 허용됩니다.

### 목표

이 문서는 WAP에서 WDS 브리지를 구성하는 방법을 설명하고 WPA(Wi-Fi Protected Access) Personal을 통해 추가적인 네트워크 보안을 제공하는 방법을 설명합니다.

## 적용 가능한 디바이스

- WAP125
- WAP581

### 소프트웨어 버전

- 1.0.0.4 WAP581
- 1.0.0.5 WAP125

### 무선 배포 시스템 구성

두 장치가 WDS를 통해 성공적으로 통신하려면 동일한 모델이어야 하며 라디오, IEEE 802.11 모드, 채널 대역폭 및 채널에 대해 동일한 설정을 가지고 있어야 합니다(자동 권장되지 않음). WAP125 및 WAP581 이외의 다른 WAP가 있는 경우 WDS를 통해 여러 WAP를 연결하는 방 법을 알아보려면 <u>여기</u>를 클릭하십시오.

1단계. WAP의 웹 기반 유틸리티에 로그인합니다.기본 사용자 이름 및 비밀번호는 cisco/cisco입니다.

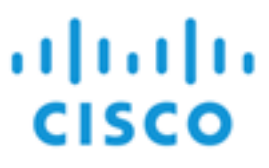

## Wireless Access Point

| 1 |         |   |
|---|---------|---|
|   | cisco   |   |
|   |         |   |
|   | English | ÷ |
|   |         |   |
|   | Login   |   |

©2017 Cisco Systems, Inc. All Rights Reserved. Cisco, the Cisco Logo, and Cisco Systems are registered trademarks or trademarks of Cisco Systems, Inc. and/or its affiliates in the United States and certain other countries.

참고:이미 비밀번호를 변경하거나 새 계정을 생성한 경우 대신 새 자격 증명을 입력합니다.

2단계. 무선 브리지를 선택합니다.

**참고:**사용 가능한 옵션은 디바이스의 정확한 모델에 따라 달라질 수 있습니다.이 예에서는 WAP125가 사용됩니다.

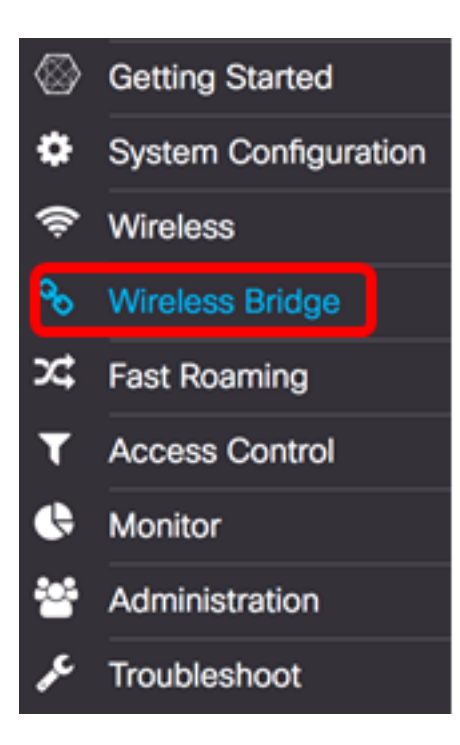

3단계. Wireless Bridge Mode(무선 브리지 모드) 영역에서 WDS를 선택합니다.

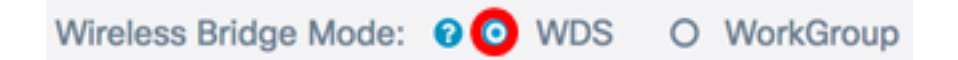

4단계. WDS Settings(WDS 설정) 테이블에서 구성할 WDS 포트 옆의 확인란을 선택합니다. **참고:**이 예에서는 WDS0이 사용됩니다.

| 6 |          |        |                   |                   |                    |            |
|---|----------|--------|-------------------|-------------------|--------------------|------------|
|   | WDS Port | Enable | Radio             | Local MAC Address | Remote MAC Address | Encryption |
| 0 | WDS0     | 0      | Radio 1 (2.4 GHz) | 00:EB:D5:5E:09:40 |                    | None       |
| 0 | WDS1     | 0      | Radio 1 (2.4 GHz) | 00:EB:D5:5E:09:40 |                    | None       |
| 0 | WDS2     | 0      | Radio 1 (2.4 GHz) | 00:EB:D5:5E:09:40 |                    | None       |
| 0 | WDS3     | 0      | Radio 1 (2.4 GHz) | 00:EB:D5:5E:09:40 |                    | None       |

5단계. 선택한 WDS 포트 또는 인터페이스의 편집을 활성화하려면 Edit(수정) 버튼을 클릭합 니다.

| Ø |          |        |                   |                   |                    |            |
|---|----------|--------|-------------------|-------------------|--------------------|------------|
|   | WDS Port | Enable | Radio             | Local MAC Address | Remote MAC Address | Encryption |
| 8 | WDS0     | 0      | Radio 1 (2.4 GHz) | 00:EB:D5:5E:09:40 |                    | None       |
| 0 | WDS1     | 0      | Radio 1 (2.4 GHz) | 00:EB:D5:5E:09:40 |                    | None       |
| 0 | WDS2     | 0      | Radio 1 (2.4 GHz) | 00:E8:D5:5E:09:40 |                    | None       |
| 0 | WDS3     | 0      | Radio 1 (2.4 GHz) | 00:EB:D5:5E:09:40 |                    | None       |

6단계. WDS 포트**를** 활성화하려면 Enable 확인란을 선택합니다.

|   |  |   | - |
|---|--|---|---|
|   |  | - |   |
|   |  |   |   |
| L |  |   |   |
|   |  |   |   |

|   | WDS Port | Enable | Radio              | Local MAC Address | Remote MAC Address | Encryption |
|---|----------|--------|--------------------|-------------------|--------------------|------------|
| 8 | WDS0     | 0      | Radio 1 (2.4 GF \$ | 00:EB:D5:5E:09:40 | xxxxxxxxxxxxx 🛞    | None \$    |
|   | WDS1     | 0      | Radio 1 (2.4 GHz)  | 00:EB:D5:5E:09:40 |                    | None       |
| 0 | WDS2     | 0      | Radio 1 (2.4 GHz)  | 00:EB:D5:5E:09:40 |                    | None       |
|   | WDS3     | 0      | Radio 1 (2.4 GHz)  | 00:EB:D5:5E:09:40 |                    | None       |

7단계. Radio(라디오) 드롭다운 목록에서 WDS 설정을 적용할 라디오 인터페이스를 선택합니 다.

참고:이 예에서는 2.4GHz 라디오 인터페이스가 선택됩니다.

| C |          |        |                                        |                   |                       |     |            |   |
|---|----------|--------|----------------------------------------|-------------------|-----------------------|-----|------------|---|
|   | WDS Port | Enable | Radio                                  | Local MAC Address | Remote MAC Addr       | ess | Encryption |   |
| 8 | WDS0     | 8      | ✓ Radio 1 (2.4 GHz)<br>Radio 2 (5 GHz) | ):EB:D5:5E:09:40  | 201201201201201201201 | ۲   | None       | ¢ |
| 0 | WDS1     |        | Radio 1 (2.4 GHz)                      | 00:EB:D5:5E:09:40 |                       |     | None       |   |
| 0 | WDS2     | 0      | Radio 1 (2.4 GHz)                      | 00:EB:D5:5E:09:40 |                       |     | None       |   |
|   | WDS3     |        | Radio 1 (2.4 GHz)                      | 00:EB:D5:5E:09:40 |                       |     | None       |   |

8단계. *Remote MAC Address(원격 MAC 주소)* 필드에 연결할 WDS 인터페이스의 원격 MAC 주소 또는 WDS 브리지의 다른 끝에 있는 디바이스를 입력합니다.필드 옆의 왼쪽 화살표를 클 릭할 수도 있습니다.

**참고:**이 예에서는 왼쪽 화살표를 클릭하고 MAC 주소가 80:e8:6f:0c:a7:50인 CiscoSB-Setup 네트워크를 사용합니다.

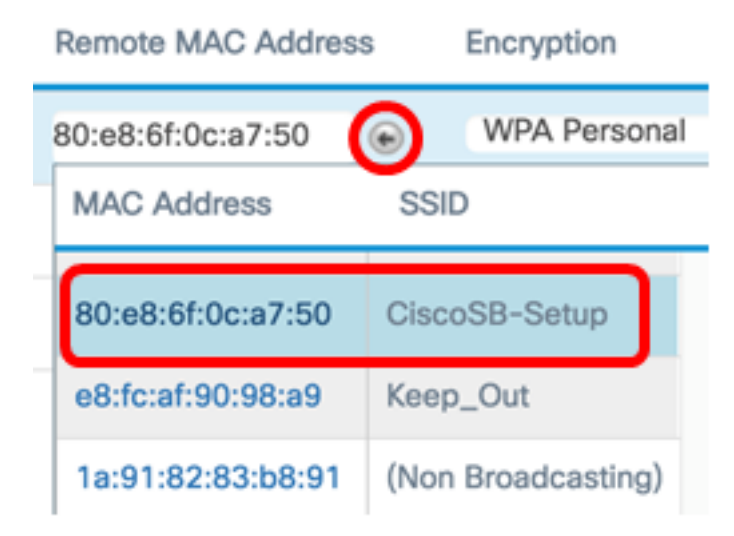

9단계. Encryption(암호화) 드롭다운 목록에서 WDS 브리지를 보호할 방법을 선택합니다.

옵션은 다음과 같습니다.

- 없음 암호화가 사용되지 않습니다.보안에 관심이 없거나 WPA를 지원하지 않는 장치 가 있는 경우 선택합니다.이 옵션을 선택한 경우 <u>14단계</u>로 <u>건너뜁니다</u>.
- WPA Personal 네트워크의 각 사용자가 비밀번호로부터 부여된 키로 인증합니다 .WPA는 미리 공유된 키를 사용하여 두 지점 간 인증을 수행합니다.

| Ø |          |        |                    |                   |                     |                        |
|---|----------|--------|--------------------|-------------------|---------------------|------------------------|
|   | WDS Port | Enable | Radio              | Local MAC Address | Remote MAC Address  | Encryption             |
| 8 | WDS0     | Ø      | Radio 1 (2.4 GI \$ | 00:EB:D5:5E:09:40 | 80:e8:6f:0c:a7:50 💿 | Vone<br>✓ WPA Personal |
|   | WDS1     |        | Radio 1 (2.4 GHz)  | 00:EB:D5:5E:09:40 |                     | None                   |
| 0 | WDS2     | 0      | Radio 1 (2.4 GHz)  | 00:EB:D5:5E:09:40 |                     | None                   |
| 0 | WDS3     | 0      | Radio 1 (2.4 GHz)  | 00:EB:D5:5E:09:40 |                     | None                   |
|   |          |        |                    |                   |                     |                        |

10단계. 암호화 드롭다운 옆의 🍄 아이콘을 클릭하여 WDS 브리지에 대한 보안 설정을 구 성합니다.

11단계. WDS *ID* 필드에 WAP 인증을 위한 WDS ID를 입력합니다.이 정보는 WDS에 연결하 는 모든 WAP 디바이스에서 동일해야 합니다.필요한 WDS ID 길이는 2~32자여야 합니다.

참고:이 예에서는 Wap125Disco가 사용됩니다.

| Security Set | ting        |    |        |
|--------------|-------------|----|--------|
| WDS ID: 🛛    | Wap125Disco |    |        |
|              |             | ок | cancel |

12단계. *Key* 필드에 WAP의 인증 키를 입력합니다.이 정보는 WDS에 연결하는 모든 WAP 디 바이스에서 동일해야 합니다.필수 키 길이는 8~63자여야 합니다.

참고:이 예에서는 xXCisc0d1sc0Xx가 키로 사용됩니다.

| VDS ID: 😧 | Wap125Disco    |  |
|-----------|----------------|--|
| Cey: 🖸    | xXCisc0d1sc0Xx |  |
|           |                |  |

13단계. 계속하려면 확인을 클릭합니다.

Security Setting

#### Security Setting

| WDS ID: 0 | Wap125Disco    |    |        |
|-----------|----------------|----|--------|
| Key: 💿    | xXCisc0d1sc0Xx |    |        |
|           |                | ОК | cancel |

#### 14단계. 구성된 설정을 저장하려면 [저장] 단추를 누릅니다.

| W  | Wireless Bridge                           |          |        |                    |                   |                     |                  |   |  |  |  |
|----|-------------------------------------------|----------|--------|--------------------|-------------------|---------------------|------------------|---|--|--|--|
| Wi | Wireless Bridge Mode: 📀 💿 WDS O WorkGroup |          |        |                    |                   |                     |                  |   |  |  |  |
| ١  | NDS S                                     | Settings |        |                    |                   |                     |                  | ^ |  |  |  |
|    | ى                                         | WDS Port | Enable | Radio              | Local MAC Address | Remote MAC Address  | Encryption       |   |  |  |  |
|    | Ø                                         | WDS0     | R      | Radio 1 (2.4 GI \$ | 00:EB:D5:5E:09:40 | 80:e8:6f:0c:a7:50 💿 | WPA Personal 🛊 👁 |   |  |  |  |
|    | 0                                         | WDS1     | 0      | Radio 1 (2.4 GHz)  | 00:EB:D5:5E:09:40 |                     | None             |   |  |  |  |
|    | 0                                         | WDS2     |        | Radio 1 (2.4 GHz)  | 00:EB:D5:5E:09:40 |                     | None             |   |  |  |  |
|    | 0                                         | WDS3     | 0      | Radio 1 (2.4 GHz)  | 00:EB:D5:5E:09:40 |                     | None             |   |  |  |  |

15단계. 무선 설정을 업데이트하려고 하며 연결이 끊어질 수 있음을 알리는 팝업 창이 나타납 니다.OK(**확인)**를 클릭하여 계속합니다.

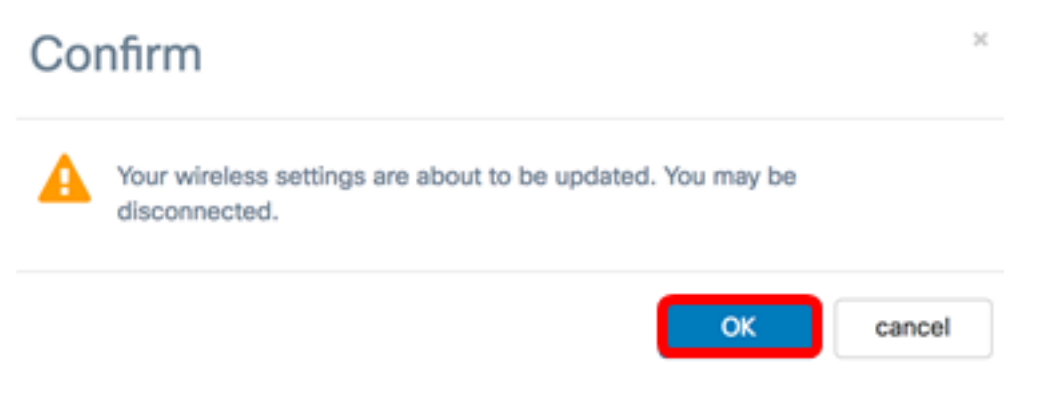

16단계.WDS 브리지에 연결하려는 다른 WAP에 대해 위의 모든 단계를 반복합니다.최대 4개 의 WDS 인터페이스를 추가할 수 있습니다.

이제 WAP125 또는 WAP581 액세스 포인트에서 WDS를 성공적으로 구성했어야 합니다.